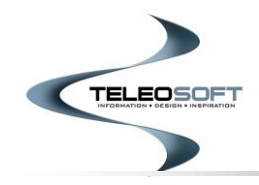

# CountySuite<sup>™</sup> Online Civil Case Search User Guide

### **Searching for Cases**

| Search String                                          |                 | (               | Search Type                                                 |    |
|--------------------------------------------------------|-----------------|-----------------|-------------------------------------------------------------|----|
| Q Search String                                        |                 |                 | Case Number                                                 | `` |
| Case Opened Date Range                                 | Case Categories | Participai t Ca | Case Number                                                 |    |
| Start Date  to End Date Judgments Only Include Attorne | Case Categories | V Participant C | Participant Name<br>Participant Address<br>Reference Number |    |

The Case Search page provides you with several **Search Type** options including Case Number, Participant Name, Participant Address, and Reference Number. The default search type is Case Number.

To start your search, select the desired **Search Type** and, in the **Search String** box, enter all or part of the Case Participant's Name, Case Number, Address, or Reference Number (depending on the filter option selected), and press ENTER or select the Search button.

**NOTE:** To Search by Participant Name, start by entering part of the first name and part of the last name (i.e., "Jo Do" will find a match for "John Doe" or "Joseph Dougherty"). The name can also be entered with the last name first (i.e., "Do, Jo" which will find the same matches). *You may want to include a Wild Card (%) for more precise results. Instructions on using a wild card (%) are included below.* 

If there are no cases related to the Search Criteria you entered, "No cases found. Please update your search and try again.", will be shown in the List of Cases section.

| List of Cases                    |                                        |                                    |                             |           |
|----------------------------------|----------------------------------------|------------------------------------|-----------------------------|-----------|
| Case Number $\uparrow\downarrow$ | Case Participants $\uparrow\downarrow$ | Case Category $\uparrow\downarrow$ | Opened $\uparrow\downarrow$ | Status ↑↓ |
| No cases found. Please upda      | te your search and try again.          |                                    |                             |           |
|                                  | ~ ~                                    | Showing 0 to 0 of 0                | entries 10 Y                |           |
|                                  |                                        |                                    |                             |           |

If there is a case or cases in the system related to this Search Criteria, a set of search results will be displayed in the List of Cases box.

| Case Search         |                                        |                                    |                               |            |                        |           |  |
|---------------------|----------------------------------------|------------------------------------|-------------------------------|------------|------------------------|-----------|--|
| Search String       |                                        |                                    |                               |            | Search Type            |           |  |
| Q John Doe          |                                        |                                    |                               |            | Participant Name       | ~         |  |
| Case Opened Date Ra | nge                                    | Case Categori                      | ies                           |            | Participant Categories |           |  |
| Start Date          | to End Date                            | 🛱 Case Catego                      | ries                          | ~          | Participant Categories | ~         |  |
| Judgments Only      | Include Attor                          | neys In Name Search                |                               |            |                        |           |  |
|                     |                                        |                                    |                               |            | Clear                  | Search    |  |
|                     |                                        |                                    |                               |            |                        |           |  |
|                     |                                        |                                    |                               |            |                        |           |  |
|                     |                                        |                                    |                               |            |                        |           |  |
| ist of Cases.       |                                        |                                    |                               |            |                        |           |  |
| Case Number   ↑↓    | Case Participants $\uparrow\downarrow$ | Case Category $\uparrow\downarrow$ | Contact Name  ↑↓              | Address ↑↓ | Opened ↑↓              | Status ↑↓ |  |
|                     | Ass: DOESMITH,                         | Civil: Professional                | DOE, JOHN                     | 100 51 01  | 11/09/2022             | _         |  |
| 2022-SU-000028      | JANE<br>Def: DOE, JOHN                 | Liability<br>Legal                 | (Defendant)                   | 100 Elm St | 141 Days               | Open      |  |
|                     | Pla: DOE, JANE                         | Judament: Clerk of                 | DQE, JOHN                     |            | 02/08/2021             |           |  |
| 2021-NO-000001      | Def: DOE, JOHN                         | Courts                             | (Defendant)                   | 100 Elm St | 780 Days               | Open      |  |
| 2021 EC-000002-02   | Pla: DOE, JANE                         | Divorce                            | DOE, JOHN                     | 100 Elm St | 02/08/2021             | Open      |  |
| 2021-FC-000002-02   | Def: DOE, JOHN                         | Divorce                            | (Defendant)                   | TOO EIM SC | 780 Days               | Open      |  |
|                     |                                        | Civil: Appeals                     |                               |            |                        |           |  |
| 2020-SU-000032      | Pla: DOE, JOHN<br>Def: DOE, JANE       | Agencies:<br>Department of         | DOE, JOHN (Plaintiff)         | 100 Elm St | 10/27/2020<br>884 Days | Open      |  |
|                     |                                        | Transportation                     |                               |            |                        |           |  |
|                     | Pla: DOESMITH,                         |                                    |                               |            |                        |           |  |
| 2020-SU-000030      | JOHN<br>Def: DOESMITH.                 | Civil: Real Property               | DOESMITH, JOHN<br>(Plaintiff) |            | 09/09/2020<br>932 Days | Closed    |  |
|                     | JANE                                   |                                    | (1)                           |            |                        |           |  |

### Using a Wild Card (%) in Name Searches

Using a wild card (%) when searching by Participant Name will gain more precise search results. The format to search using the wild card (%) is:

# Last Name(%) Suffix(%), First Name(%) Middle Name(%)

You do not have to include a wild card (%) after each portion of the name or include the suffix (Sr, Jr, II), etc.) or middle name. However, you must use at least one wild card (%) after any portion of the entered search criteria.

Here are some examples on how to use the wild card (%):

Searching for "**smith**, **p**%" will return cases with the last name "Smith", any suffix, all first names that begin with the letter "P", and any middle name (*Most common way to start*):

SMITH, PAUL

SMITH JR, PAUL E

SMITH, PAULA ELAINE

SMITH SR, PENNY D

SMITH, PHILLIP JOHN

Searching for "%**smith, p%**" will return the following:

**MESSERSMITH, PETER** 

SMITH, PAUL

SMITH JR, PAUL E

SMITH, PAULA ELAINE

SMITH SR, PENNY D

SMITH, PHILLIP JOHN

Searching for "**smith, p% e%**" will include the middle name in the search:

SMITH, PAULA ELAINE

SMITH JR, PAUL E

Searching for "smith s%, p%" will search suffixes starting with "S" and return the following:

SMITH SR, PENNY D

Searching for "smith j%, p% e%" will return the following:

SMITH JR, PAUL E

You can also build up the search to include more of the name before each wild card (%). For example searching for "**smith jr, paul e%**" will also return:

SMITH JR, PAUL E

**NOTE:** <u>Not</u> including a wild card (%) symbol in the search will tell the system to search by First Name / Last Name and Last Name / First Name. <u>Use the wild card (%) if you want to build your results off last</u> <u>name matches.</u>

|                             | Case Sear             | ch                       |       |
|-----------------------------|-----------------------|--------------------------|-------|
| Search String               |                       | Search Type              |       |
| Q Search String             |                       | Case Number              | ~     |
| Case Opened Date Range      | Case Categories       | Participant Categories   |       |
| Start Date 📋 to End Date    | 🛱 Case Categories     | ✓ Participant Categories | ~     |
| Judgments Only Include Atte | orneys In Name Search |                          |       |
|                             |                       | Clear                    | earch |
|                             |                       |                          |       |

There are several additional filters that can be used in conjunction with the entered Search Type criteria to narrow your search to an even more defined set of search results. All options below can be used in conjunction with each other, but will also return results of their own:

- **Cases Opened Date Range:** This option allows the User to specify a date range to narrow the search results based on when a case is opened (filed)
- **Cases Categories:** This option allows the User to specify one or more filing categories to narrow the search results based on what filing category started the case
- **Participant Categories:** This option allows the User to specify on or more participant type(s) to return in the search results
- Judgments Only (Check Box): This option allows the User to search for all Judgment Indexed cases. Results will only be returned if a Judgment is present on the Case
- Include Attorneys in Name Search (Check Box): This option allows the user to include the Attorneys associated with the case in the search results

# Searching for Judgments

Enter your search criteria and desired filters and select the "Only Cases with Judgments" Check Box. This will narrow your search results to only include cases, within the search criteria, which have a Judgment on the Case.

| Case Search      |                                  |                              |                               |           |               |                         |           |
|------------------|----------------------------------|------------------------------|-------------------------------|-----------|---------------|-------------------------|-----------|
| Search String    |                                  |                              |                               |           |               | Search Type             |           |
| Q John Doe       |                                  |                              |                               |           |               | Participant Na          | me 🗸      |
| Case Opened Date | Range                            | Ca                           | se Categories                 |           |               | Participant Categories  |           |
| Start Date       | 📋 to 🛛 End Date                  | Ë                            | ase Categories                |           | ~             | Participant Categories  | ~         |
| List of Cases    |                                  |                              |                               |           |               | Liear                   | Search    |
| Case Number ↑↓   | Case Participants<br>↑↓          | Case Category<br>↑↓          | Creditor $\uparrow\downarrow$ | Debtor ↑↓ | Judgm<br>Amou | nent Opened î↓<br>nt î↓ | Status ↑↓ |
| 2021-NO-000001   | Pla: DOE, JANE<br>Def: DOE, JOHN | Judgment: Clerk<br>of Courts | JOHN DOE                      | JANE DOE  | \$45.05       | 02/08/2021<br>780 Days  | Open      |
| 2020-SU-000032   | Pla: DOE, JOHN                   | Civil: Appeals<br>Agencies:  | JOHN DOE                      | JANE DOE  | \$3,500       | 10/27/2020              | Open      |

The results will specify the "Judgment Amount" and the case participant the judgment is against which is shown as the "Debtor".

# **Printing Case Search Results**

To print the search results, right click on the search page and choose the print option from the browser being used. The PDF report will include the search criteria and the list of results.

|     | - Back                      | Alt+Left arrow  |    |
|-----|-----------------------------|-----------------|----|
| -   | > Forward                   | Alt+Right arrow |    |
| 0   | Refresh                     | Ctrl+R          |    |
| G   | Save as                     | Ctrl+S          |    |
| rch | Print                       | Ctrl+P          |    |
| 2   | Cast media to device        |                 |    |
|     | Send tab to your devices    |                 |    |
| 3   | Create QR Code for this pag | e               |    |
| A   | Read aloud                  | Ctrl+Shift+U    |    |
| a   | Translate to English        |                 |    |
| G   | Add page to Collections     |                 | >  |
| e   | Share                       |                 |    |
| C   | Web select                  | Ctrl+Shift+X    | Se |
| G   | Web capture                 | Ctrl+Shift+S    |    |
| -   | View page source            | Ctrl+U          | _  |
| G   | ) Inspect                   |                 |    |

|                                                                       |                                                                                                    |                                                                                             | Case                                  | Search                                  |                                                            |                                                                                                    |                             |
|-----------------------------------------------------------------------|----------------------------------------------------------------------------------------------------|---------------------------------------------------------------------------------------------|---------------------------------------|-----------------------------------------|------------------------------------------------------------|----------------------------------------------------------------------------------------------------|-----------------------------|
|                                                                       |                                                                                                    |                                                                                             |                                       | control                                 |                                                            |                                                                                                    |                             |
| Search Stri                                                           | ng                                                                                                    |                                                                                             |                                       |                                         |                                                            |                                                                                                    |                             |
| Q Johr                                                                | n Doe                                                                                                    |                                                                                             |                                       |                                         |                                                            |                                                                                                    |                             |
| Search Typ                                                            | e                                                                                                    |                                                                                             |                                       |                                         |                                                            |                                                                                                    |                             |
| Participan                                                            | it Name                                                                                                   |                                                                                             |                                       |                                         |                                                            |                                                                                                    | ~                           |
| Case Open                                                             | ed Date Range                                                                                             | _                                                                                           |                                       |                                         | _                                                          |                                                                                                    |                             |
| Start Date                                                            | ,                                                                                                    | 🛱 to                                                                                        | End Date                              |                                         | <b>Ö</b>                                                   |                                                                                                    |                             |
| Case Categ                                                            | ories                                                                                                    |                                                                                             |                                       |                                         |                                                            |                                                                                                    |                             |
| Case Cate                                                             | gories                                                                                                    |                                                                                             |                                       |                                         |                                                            |                                                                                                    | ~                           |
| Participant                                                           | Categories                                                                                                |                                                                                             |                                       |                                         |                                                            |                                                                                                    |                             |
| Participan                                                            | t Categories                                                                                              |                                                                                             |                                       |                                         |                                                            |                                                                                                    | ~                           |
| 🗸 Judgm                                                               | ents Only                                                                                                 |                                                                                             |                                       |                                         |                                                            |                                                                                                    |                             |
| Include                                                               | e Attorneys In                                                                                            | Name Search                                                                                 |                                       |                                         |                                                            |                                                                                                    |                             |
|                                                                       |                                                                                                    |                                                                                             |                                       |                                         |                                                            |                                                                                                    |                             |
|                                                                       |                                                                                                    |                                                                                             |                                       |                                         | Clear                                                      | Sea                                                                                                    | rch                         |
| List of Case                                                          | s                                                                                                    |                                                                                             |                                       |                                         | Clear                                                      | Sea                                                                                                    | rch                         |
| List of Case<br>CountySuite                                           | s<br>Portal, Teleoso                                                                                      | ft, Inc. (http://                                                                           | /www.teleos                           | oft.com)                                | Clear                                                      | Sea                                                                                                    | rch                         |
| List of Case<br>CountySuite<br>Case<br>Number<br>14                   | s<br>Portal, Teleoso<br>Case<br>Participants<br>†J                                                        | ft, Inc. (http://<br>Case<br>Casegory<br>14                                                 | /www.teleos<br>Creditor<br>↑↓         | oft.com)<br>Debtor                      | Clear<br>Judgment<br>Amount<br>1↓                          | Sea<br>Opened                                                                                                    | rch<br>Status<br>14         |
| List of Case<br>CountySuite<br>Case<br>Number<br>1↓<br>2021-          | s<br>Portal, Teleoso<br>Participants<br>11<br>Pix: DOE,                                                   | ft, Inc. (http://<br>Case<br>Category<br>11<br>Judgment:                                    | \www.teleos                           | oft.com)<br>Debtor                      | Clear<br>Judgment<br>Amount<br>11                          | Sea<br>Opened                                                                                                    | rch<br>Status<br>1↓         |
| List of Case<br>CountySuite<br>Number<br>1↓<br>2021-<br>NO-<br>000001 | s<br>Portal, Teleoso<br>Participants<br>†↓<br>Pla: DOE,<br>JANE<br>Def: DOE,<br>JOHN                      | ft, Inc. (http://<br>Case<br>Category<br>11<br>Judgment:<br>Clerk of<br>Courts              | Creditor<br>1<br>JOHN<br>DOE          | oft.com)<br>Debtor<br>14<br>JANE<br>DOE | Clear<br>Judgment<br>Amount<br>11<br>\$45.05               | Sea           Opened           ↓↓           02/08/2021           780 Days                                          | status<br>1↓<br>Open        |
| List of Case<br>CountySuite<br>Number<br>11<br>2021-<br>NO-<br>000001 | s<br>Portal, Teleoso<br>Participants<br>†1<br>Pla: DOE,<br>JANE<br>Def: DOE,<br>JOHN<br>Pla: POC          | Case<br>Case<br>Category<br>1↓<br>Judgment:<br>Clerk of<br>Courts                           | Creditor<br>11<br>JOHN<br>DOE         | oft.com)<br>Debtor<br>†↓<br>JANE<br>DOE | Clear<br>Judgment<br>Amount<br>1↓<br>\$45.05               | Sea           Opened           1           02/08/2021           780 Days                                           | status<br>1J<br>Open        |
| List of Case<br>CountySuite<br>Number<br>11<br>2021-<br>NO-<br>000001 | s<br>Portal, Teleoso<br>Participants<br>TJ<br>Pla: DOE,<br>JOHN<br>Pla: DOE,<br>JOHN<br>Pla: OOE,<br>JOHN | Case<br>Category<br>14<br>Judgment:<br>Clerk of<br>Courts<br>Civit:<br>Appeals<br>Agencies: | Creditor<br>11<br>JOHN<br>DOE<br>JOHN | oft.com) Debtor t JANE DOE JANE         | Clear<br>Judgment<br>Amount<br>1↓<br>\$45.05<br>\$3,500.00 | Sea           Opened           1           02/08/2021           780 Days           10/27/2020           10/27/2020 | rch<br>Status<br>†‡<br>Open |

**PDF Report** 

### How To View Case Details

# Note: This represents the case information that may be visible to you online. The County determines what case information will be available online. Questions regarding a case should be directed to the County office.

Selecting a case from the search results will take you to the **Case Details** page. The **Case Details** page is divided into multiple sections.

The first section shows case caption, case number, case type and status (Open or Closed). You may also view and print a PDF summary of the case by selecting **Summary** in the top right corner. The summary document includes the case participants and attorney relationships and the list of docket entries and judgments on the case.

| Search > Case Details | Case Details                 | ල් Summary |
|-----------------------|------------------------------|------------|
|                       | Jason Ruhl vs. Dean Merritt  | Open       |
|                       | 2023-SU-000007               |            |
|                       | Civil: Miscellaneous - Other |            |

The second section shows the case participant names and addresses. The number of participants in each category will be shown next to the category name (Plaintiff (1 of 2). Click the arrows to the left and the right of participant name section to view additional participants.

|                                                            | CASE | PARTICI | PANTS                                                                      | Q Participants |
|------------------------------------------------------------|------|---------|----------------------------------------------------------------------------|----------------|
| Plaintiff (1 of 2)                                         |      |         | Defendant (1 of 1)                                                         |                |
| Jason Ruhl (Primary)<br>< 123 Main St, York, PA 17402      | >    | vs      | Dean Merritt (Primary)                                                     | >              |
| Attorney (1 of 1)                                          |      |         | Attorney (1 of 1)                                                          |                |
| Connie Patterson<br>2870 Eastern Boulevard, York, PA 17403 | >    |         | DEWEY, CHEATUM AND HOWELL, LLC<br>< 2870 Eastern Boulevard, York, PA 17402 | >              |

- The **Plaintiffs**, **Defendants**, and **Attorneys** are shown, along with address number information
- The number of participants in a particular type is reflected in () next to the participant type name. You can click the arrows to the left and the right of that section to view the additional participants.

### Viewing Case Details

The second section shows additional details about the case.

|                                                              | ļ                             | ADDITIONAL INFORMATION                                       |                                                        |
|--------------------------------------------------------------|-------------------------------|--------------------------------------------------------------|--------------------------------------------------------|
| DETAILS<br>DATE FILED: 02/15/2023<br>DATE CLOSED: 03/30/2023 | status: Open<br>Days open: 42 | DISPOSITION<br>FINAL: 03/30/2023 - S - Satisfied<br>DIVORCE: | AOPC: 03/01/2023 - A - Default<br>Judgment<br>CUSTODY: |
| REFERENCE NUMBERS:<br>COMMENCEMENT:<br>NOTES:                |                               |                                                              |                                                        |

- The **DETAILS** section shows the date files, status (Open/Closed), date closed, and days open.
- If the case has been closed, the **DISPOSITON** of the case is shown, with additional disposition choices for AOPC and Family Court cases.
- **Reference Numbers** are entered by internal office personnel. It often includes a relationship to a criminal or superior court case, or in reference to the law firm's internal file number.
- **Commencement** type selected reflects what is marked on the AOPC coversheet that came with the filing.
- **Notes** are entered by internal office personnel to add any pertinent information that should be visible to the public.

### **Viewing Case Dispositions**

The Case Disposition sections displays the applicable case disposition categories. If a case is an AOPC case, this section will display 2 types of disposition categories: AOPC and Final. The AOPC Result column displays the AOPC disposition status. The Final Result column identifies whether the overall case is Open or Closed.

|            |          | CASE DISPOSITIONS             |   |
|------------|----------|-------------------------------|---|
| Date       | Category | Result                        |   |
| 08/16/2022 | AOPC     | Returned from Inactive Status | * |
| 01/01/1900 | Final    | Closed                        | * |

If there is no disposition entered on a case, this section will display, "No Dispositions."

|              |          | CASE DISPOSITIONS |   |
|--------------|----------|-------------------|---|
| Date         | Category | Result            |   |
| No Dispositi | ons      |                   | * |
|              |          |                   |   |

### Viewing Case Dockets

The third section shows the list of all docket entries associated with the case.

| CASE DOCKET ENTRIES                                                                    |            |                             |                             |             |      |   |
|----------------------------------------------------------------------------------------|------------|-----------------------------|-----------------------------|-------------|------|---|
| Documents are available to be purchased, please log in to add these items to the cart. |            |                             |                             |             |      |   |
| + Expand All Dockets                                                                   |            |                             |                             |             |      |   |
|                                                                                        | Date       | Category                    | Description                 | Attachments |      |   |
|                                                                                        | 03/31/2023 | ADDENDUM                    | ADDENDUM                    | 0           | View | • |
| >                                                                                      | 02/15/2023 | COMPLAINT IN A CIVIL ACTION | COMPLAINT IN A CIVIL ACTION | 1           | View | * |

|              |            | CASE D                                                          | DOCKET ENTRIES              |           |      |   |
|--------------|------------|-----------------------------------------------------------------|-----------------------------|-----------|------|---|
| Documents ar | re availab | le to be purchased, please log in to add these items to the car | t.                          |           |      |   |
| — Collap     | ose All Do | ckets                                                           |                             |           |      |   |
| Date         | e          | Category                                                        | Description                 | Attachmen | ts   |   |
| 02/1         | 5/2023     | COMPLAINT IN A CIVIL ACTION                                     | COMPLAINT IN A CIVIL ACTION | 1         | View | * |
|              | ß          | 2023-SU-000007_COMPLAINT IN A CIVIL ACTION_021520230            | 15514 3 page(s)             |           |      | Ŧ |

- The docket entries are listed with the **most recent docket entry first**. The Date of filing, and docket Category and Description is shown.
- The number of documents associated with the docket entry is shown on the right under the Attachments header. If documents are associates, there will be a drop-down symbol beside the docket date.
- $\circ$   $\,$  To view a document, click the drop-down symbol and click on the document symbol to open the PDF document.
- If documents are only available for purchase, you may only see the first page with a PREVIEW watermark. You will need to register as a user to be able to purchase the document.
- Clicking the +/- symbol in the upper-left of the table header with expand the list to show ALL the documents associated with the docket entries, without the need to select the drop-down symbol on individual docket entries.

Clicking on any docket entry will take the user to the **Docket Entry Details** page, which shows the complete docket details, along with any attached images.

|           | DOCKET ENTRY DETAILS                  | $\overline{\times}$ |
|-----------|---------------------------------------|---------------------|
| ments ar  | Entered: 02/15/2023                   |                     |
| - Collap: | Category: COMPLAINT IN A CIVIL ACTION |                     |
|           | Notes:                                |                     |
| Date      | COMPLAINT IN A CIVIL ACTION           |                     |
|           |                                       |                     |

### **Viewing Additional Case Documents**

If there are any non-docket related type of documents that are related to the case, you will find them in this Additional Case Documents section. A sample of that document may be a returned mail.

| ADDITIONAL CASE DOCUMENTS |             |            |  |
|---------------------------|-------------|------------|--|
| Date                      | Description | Date Added |  |
| No Case Documents         |             |            |  |

### **Viewing Case Judgments**

The fourth section shows the list of all judgments associated with the case.

|            |            |              | CASE JUDGMENTS |                 |   |
|------------|------------|--------------|----------------|-----------------|---|
| Date       | Creditor   | Debtor       | Description    | Amount          |   |
| 03/01/2023 | Jason Ruhl | Dean Merritt |                | \$5,432.10 View | * |
|            |            |              |                |                 |   |

- The judgment entries are listed with the **most recent judgment entry first**. The Date of filing, Creditor & Debtor, description of the judgment details, and the Amount is shown.
- If the judgment (either individually, or through an action affecting the entire case) has been satisfied, the Description column will show that the judgment has been Satisfied (or Vacated, etc.)
- Clicking the **ellipses** (...) in the upper-right of the table header will expand the list to show ALL the judgment entries, without the need to use the scroll bar on the right side of the table.

Clicking on any judgment entry will take the user to the **Case Judgment Details** page, which shows the complete docket details.

| ar | CASE JUDGMENT DETAILS | $\overline{\times}$ |
|----|-----------------------|---------------------|
|    | Entered: 03/01/2023   |                     |
| эр | Amount: \$5,432.10    |                     |
| te | Creditor: Jason Ruhl  |                     |
| (1 | Debtor: Dean Merritt  |                     |
|    |                       |                     |